# IT Essentials 5.0

# 8.2.3.3 Лабораторная работа — работа с устройствами iOS

## Введение

Распечатайте и выполните эту лабораторную работу.

В этой лабораторной работе вы разместите приложения на главном экране и будете перемещать их между различными главными экранами. Вы также создадите папки, в которые добавите приложения, а затем удалите их оттуда. Наконец, вы удалите приложения с устройства iOS.

## Рекомендуемое оборудование

Для этого упражнения требуется следующее оборудование:

• планшет или смартфон под управлением OC iOS 5.0.

#### Часть 1. Приложения

#### Действие 1

Включите устройство и войдите в систему с паролем, PIN-кодом или другим секретным кодом (при необходимости).

Появится основной главный экран.

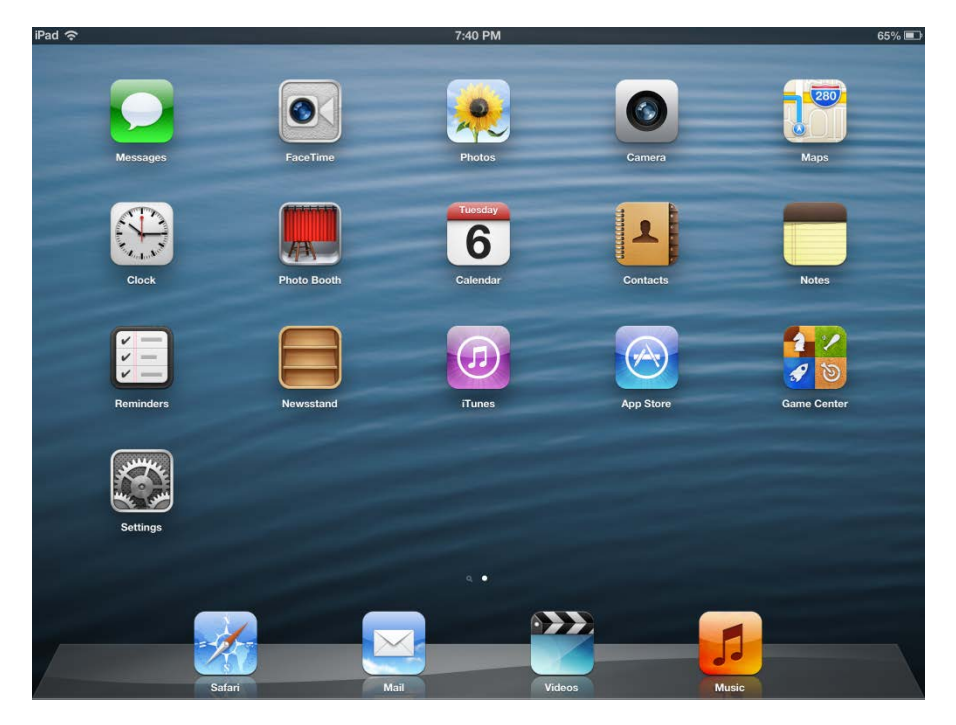

#### Действие 2

Приложения по умолчанию отображаются на главном экране устройства iOS.

Коснитесь значка любого приложения и удерживайте его, пока он не начнет покачиваться.

| iPad 令    |             | 7:48 PM                  |           | 63% 🔳       |
|-----------|-------------|--------------------------|-----------|-------------|
| Messages  | FaceTime    | Photos                   | Camera    | Maps        |
| Clock     | Photo Booth | Tuesday<br>6<br>Calendar | Contacts  | Notes       |
| Reminders | Newsstand   | Tunes                    | App Store | Game Center |
| Settings  | WebEx       |                          |           |             |
|           |             | q. •ee.                  |           |             |
|           | afari I     | Aail Vide                |           | J           |

Перетащите приложение в нужное место и отпустите палец.

Приложения можно перемещать на другие главные экраны.

Коснитесь значка любого приложения и удерживайте его.

Перетащите приложение к левому или правому краю экрана, чтобы переместить его на другой главный экран. Если на устройстве нет других главных экранов, то в результате этой операции будет создан новый главный экран.

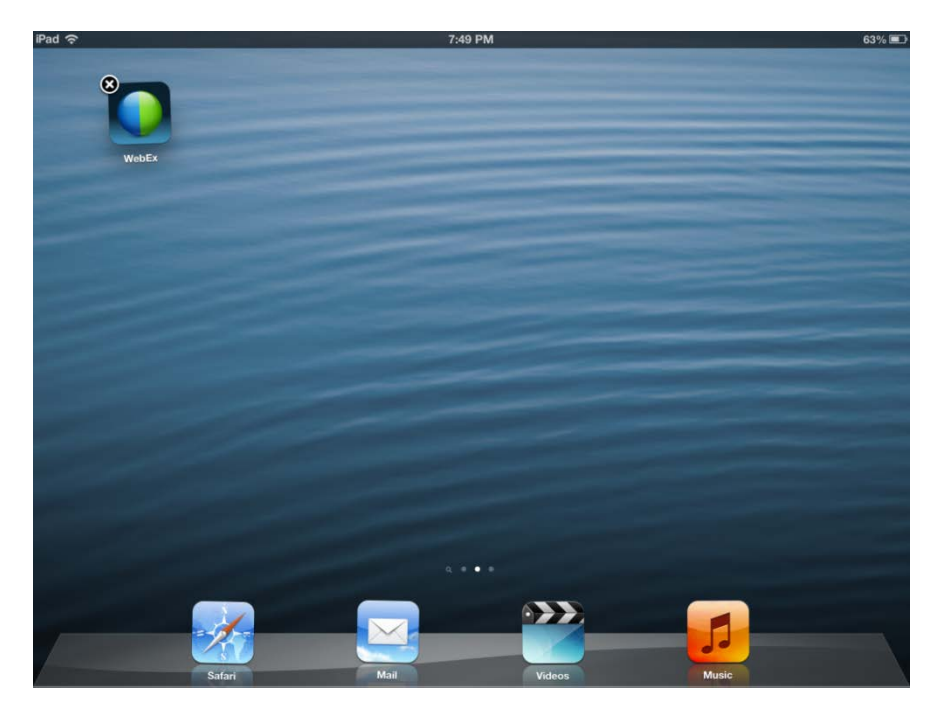

Разместив все приложения как нужно, нажмите кнопку «Домой».

## Часть 2. Папки

#### Действие 1

Приложения можно группировать, создавая папки.

Разместите 5 приложений на одном главном экране.

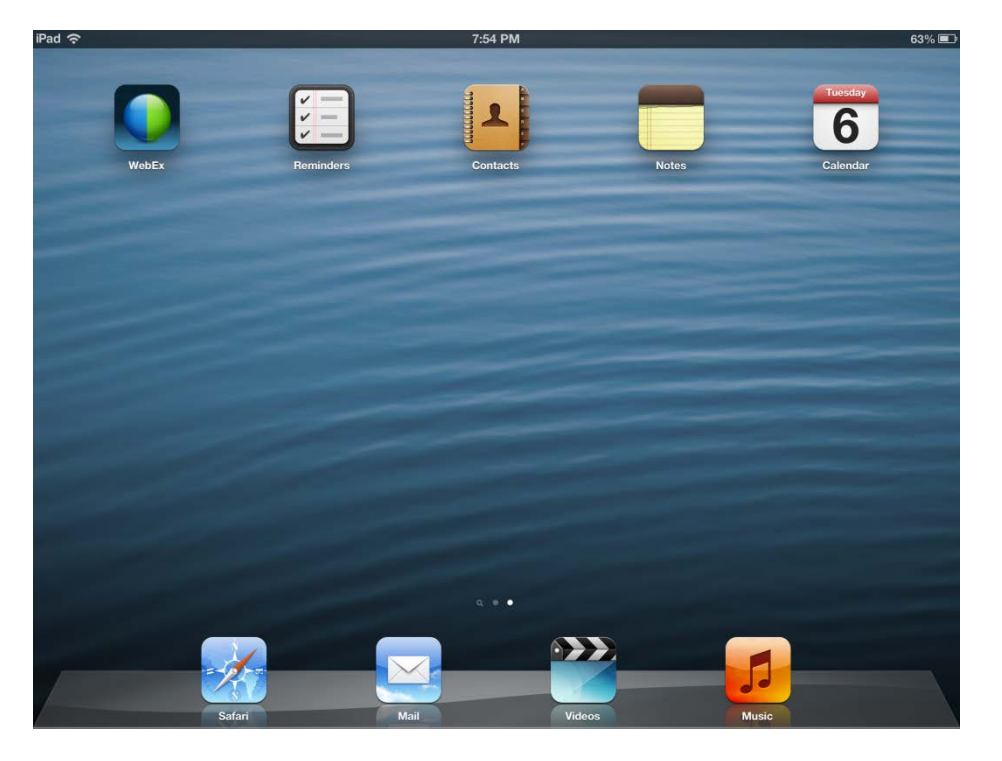

## Действие 2

Коснитесь одного из приложений и перетащите его на другое приложение.

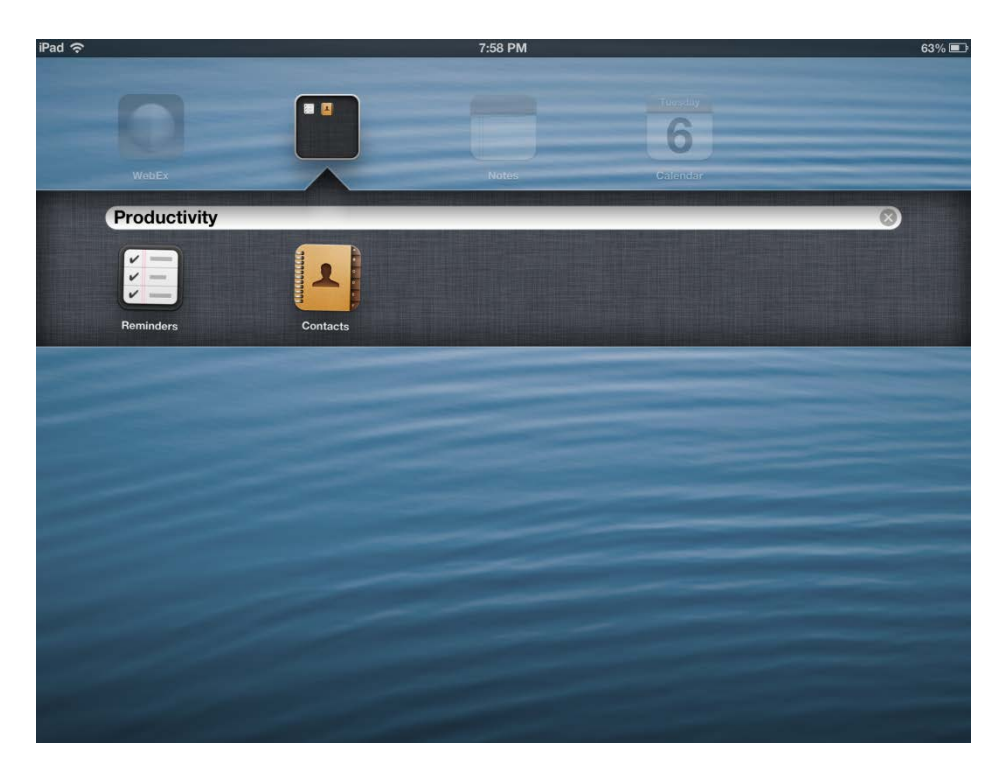

Отпустите палец.

Будет создана папка, содержащая приложения.

Имя папки по умолчанию зависит от типов приложений, которые она содержит.

## Действие 3

Папкам можно давать имена, отражающие их содержимое.

Коснитесь слов, которые отображаются в текстовом поле.

Введите имя папки New folder (Новая папка).

| iPad 중    |          | 8:02 PM |              | 62% 💷     |
|-----------|----------|---------|--------------|-----------|
| WobEx     |          |         | Contacts     | Reminders |
| New Folde | r        |         |              | 0         |
| Notes     | Calendar |         |              |           |
| Q W       | ER       | ТҮ      | υιο          | P 🛚       |
| AS        | DF       | G H     | JK           | L Done    |
| ∲ Z       | хс       | VBN     | ₩ <u>!</u> , | ?<br>. ↔  |
| .?123     | <u>•</u> |         |              | .?123     |

Коснитесь в любом месте за пределами папки, чтобы закрыть ее.

# Действие 4

Создайте еще одну папку с 3 приложениями.

Назовите папку New folder 2 (Новая папка 2).

| iPad 奈       |          | 8:04 PM       |       |             | 62% 💷 |
|--------------|----------|---------------|-------|-------------|-------|
| Mesages      |          | L 200<br>Maps | Cicck | Photo Booth |       |
| New Folder 2 |          |               |       | 0           |       |
| Photos       | FaceTime | Camera        |       |             |       |
| A            |          |               | A     |             |       |
| 1 2 3        | 4        | 5 6           | 7 8 9 | 0           | Ø     |
| - /          | : ;      | ( )           | \$ &  | @ D         | one   |
| #+= undo     |          | , ?!          | , ,,  |             | #+=   |
| ABC          |          |               |       | ABC         |       |

#### Действие 5

Приложения можно удалять из папок.

Коснитесь папки New folder 2 (Новая папка 2), чтобы открыть ее.

Коснитесь любого приложения в папке и удерживайте его.

Перетащите приложение в свободное место главного экрана за пределами папки.

Отпустите палец.

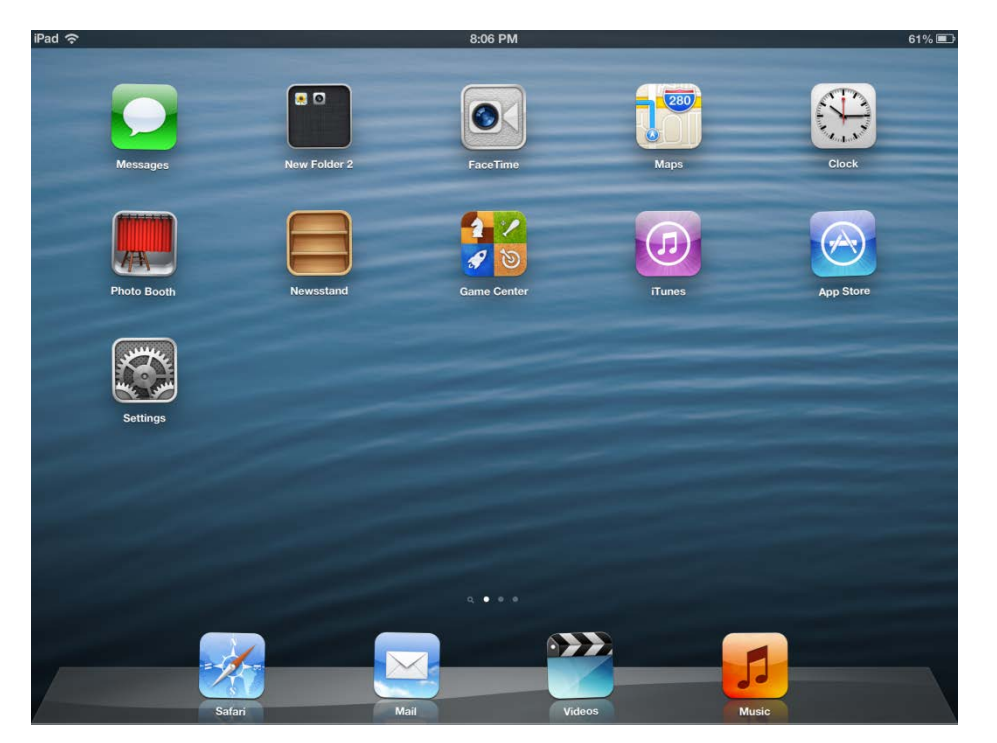

Удалите остальные приложения из папки.

Что произошло с папкой?

#### Часть 3. Удаление приложений

#### Действие 1

Коснитесь значка приложения и удерживайте его.

Коснитесь любого значка, у которого есть кружок с белым крестом внутри. Приложения без белого кружка с крестом — это приложения, установленные по умолчанию, которые нельзя удалить.

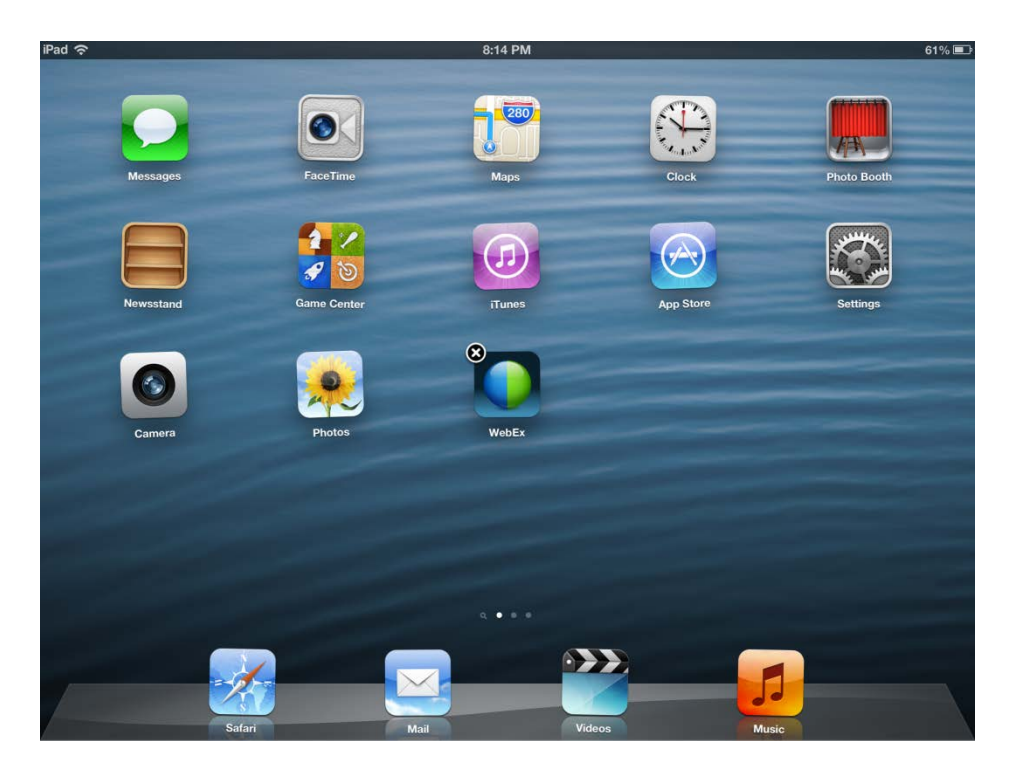

ВНИМАНИЕ! После выполнения следующего действия приложение будет удалено с устройства. Вам потребуется заново установить приложение из магазина App Store.

# Действие 2

Коснитесь пункта **Delete** (Удалить).

| iPad ᅙ    |             | 8:16 PM                                                                                  |           | 60% 💷       |
|-----------|-------------|------------------------------------------------------------------------------------------|-----------|-------------|
| Messages  | FaceTime    | T 280<br>Maps                                                                            | Clock     | Photo Booth |
| Newsstand | Game Center | Tunes                                                                                    | App Store | Settings    |
| Camera    | Photos      | Delete "WebEx"<br>Deleting "WebEx" will also delete all<br>of its data.<br>Delete Cancel |           |             |
|           |             |                                                                                          |           |             |
|           |             |                                                                                          |           |             |
|           | Safari      | Mail Videos                                                                              | Mu        | Sic         |